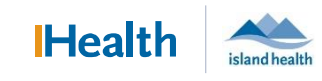

## WCGH Medical Staff Go-Live Update: July 7, 2022

#### Tip of the Day: Adding a CC to a Signed Dynamic Documentation Note

A limitation of Dynamic Documentation is that you cannot add a cc after a note is signed. To add a cc to a signed document, please follow these instructions.

Note: A Primary Care Provider, if entered during Registration, automatically receives a copy of your note even though their name does not appear in the note's content.

- 1. Open the patient's chart and navigate to the Provider View tab.
- 2. Open the Documents section in Provider View
- 3. Select the note you want to add a cc. Note its date/time creation.
  - a. The note should open. Click View Document

| Provider View              |         | 444 D L D D N S S 100%                   |                                        |                      |                                               |                                                                            |
|----------------------------|---------|------------------------------------------|----------------------------------------|----------------------|-----------------------------------------------|----------------------------------------------------------------------------|
| Results Review             |         | N .                                      |                                        |                      |                                               |                                                                            |
| Cardiac Electrodiagnostics |         | Discharge X                              | COVID-19 Assessment X Round/Man        | age ×                | Clinical Assessments X T                      |                                                                            |
| Documentation              | + Add   | Ŧ                                        | Documents (3)                          |                      | Print View Document 3a                        | 🗆 Enable Continuous Scrolling 🗙                                            |
| Orders                     | + Add   | Communication<br>Medical Orders for      | Disp                                   | ay: Provider/Pharma  | Progress/SOAP Note                            |                                                                            |
|                            |         | Scope of Treatment                       | Time of Service 🗸 Subject              | Note Type            | Hospitalist Progress Note (Auth (Verified))   | Author; Contributor(s): Test DR, Physician                                 |
| Allergies                  | + Add   | Documents (3)                            | ▼ In Progress (0)                      |                      |                                               | Hospitalist; PhysicianME17, TRAIN,<br>PhysicianME16, TRAIN, PhysicianME15, |
| Clinical Images            | + Add   | ACP (see MOST/ACP tab                    | Completed (3)                          |                      |                                               | TRAIN, PhysicianME14, TRAIN,                                               |
| Clinical Mater             | 1 / 100 | III Results Review)                      | 05 JUL 2022 12:30 Progress/SOAP Note   | Hospitalist Progress |                                               | PhysicianME25, TRAIN, PhysicianME24,                                       |
|                            |         | Histories                                | 04 JUL 2022 09:02 Cardiovascular - Res | ED Note-Physician    |                                               | TRAIN, PhysicianME23, TRAIN,<br>PhysicianME20, TRAIN, PhysicianME22,       |
| Diagnosis & Problems       |         | Clinical Handoff                         | 04 JUL 2022 08:00 History & Physical   | History and Physica  |                                               | TRAIN, PhysicianME19, TRAIN,                                               |
| CareConnect                |         | Communication                            |                                        |                      |                                               | PhysicianME21, TRAIN, PhysicianME18,                                       |
| Growth Chart               |         | Subjective/History of<br>Present Illness | ACP (see MOST/ACP tab in Pecult        |                      |                                               | TRAIN                                                                      |
| Form Browser               |         | Appotations                              | ACF (See 11031/ACF tab in Result       |                      | Last Updated: 05 JUL 2022 12:30               | Last Updated By: Test DR, Physician                                        |
| Histories                  |         | Annotations                              | Advance Care Planning/Goals of Care    | 04-Jul-2022 14:26    |                                               | Hospitalist                                                                |
| Health Maintenance         |         | Review of Systems                        | Advance Care Planning/Goals of Care    | View Form            |                                               |                                                                            |
| Immunizations              |         | Vital Signs                              |                                        | Create               | Date and Time of Service                      |                                                                            |
| Interactive View and I&O   |         | Intake and Output                        |                                        | create               | Objective                                     |                                                                            |
| Patient Information        |         | Procedure History                        |                                        |                      | Vitals & Measurements                         |                                                                            |
| MAR                        |         | Objective/Physical<br>Exam               | Histories                              |                      | T: 37.1 °C (Tympanic) HR: 115 (Peripheral) HF | R: 70 (Apical) RR: 16 BP: 115/65 SpO2: 89%                                 |
| MAR Summary                |         | Anatomic Pathology                       | Problem List : Family                  | II Social            | Assessment/Plan<br>SOB (shortness of breath)  |                                                                            |

#### 4. Once Note is open, select In Error

ProEX, Med Ten - 04700010 - Progress/SOAP Note - Tuesday, July 05, 2022 12:30 PDT

|    |                  | M 🖬 🛍 🦓                                                                                                    | ) 🗮 🍳 💘 🗟 🕪 👍                                                                                                    | 2 🔁 🖉 📲 🖤                                                                                                    |                |        |
|----|------------------|----------------------------------------------------------------------------------------------------|----------------------------------------------------------------------------------------------------|----------------------------------------------------------------------------------------------------|----------------|--------|
|    |                  | ProEX, Med Te                                                                                                    | n Fen <sup>MError</sup> Jears                                                                                                    | DOB:14-Feb-1961                                                                                                    |                |        |
|    |                  | Result type:<br>Result date:<br>Result status:<br>Result title:<br>Performed by:<br>Verified by:<br>Encounter info: | Hospitalist Progress Note<br>Tuesday, July 05, 2022 12<br>Auth (Verified)<br>Progress/SOAP Note<br>Test DR, Physician Hospit<br>Test DR, Physician Hospit<br>4700010, NRG, Inpatient | 2:30 PDT<br>alist on Tuesday, July 05, 2022 12:30 PDT<br>alist on Tuesday, July 05, 2022 12:30 PDT<br>Acute, 22-Oct-2020 - | -              |        |
|    |                  |                                                                                                    |                                                                                                    | P Result Uncharting - ProEX, Med                                                                                           | Ten - 04700010 | ×      |
| a. | Add a commen     | t in the box a                                                                                                    | and click OK.                                                                                                    | In Error Comment - Optional                                                                                                |                |        |
|    |                  |                                                                                                    |                                                                                                    | Comments:                                                                                                    |                |        |
|    |                  |                                                                                                    |                                                                                                    | Did not add cc Provider                                                                                                    |                |        |
|    |                  |                                                                                                    |                                                                                                    |                                                                                                    |                |        |
|    |                  |                                                                                                    |                                                                                                    |                                                                                                    | <b>4</b> a     |        |
| b. | Click Yes to the | pop-up box.                                                                                                    |                                                                                                    |                                                                                                    | ОК             | Cancel |
|    |                  |                                                                                                    |                                                                                                    |                                                                                                    | <u> </u>       | conter |
|    |                  | PVNC                                                                                                    | DTES                                                                                                    | ×                                                                                                    |                |        |
|    |                  | 1                                                                                                    | The document you are about to<br>ERROR. Do you want to conti                                                                                                    | o view has been marked as IN<br>inue viewing the result?                                                                   |                |        |
|    |                  |                                                                                                    |                                                                                                    | Yes No                                                                                                    |                |        |

### **Clinical Documentation Implementation**

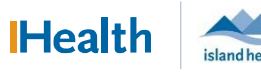

## WCGH Medical Staff Go-Live Update: July 7, 2022

5. Highlight the content to be included in the new note and select Tag. Do not include the header or signature line.

| * In Error Report *                                                                                                 |                                                                                                    |
|----------------------------------------------------------------------------------------------------|----------------------------------------------------------------------------------------------------|
| Result Comment by Test DR, Physician Hospitalist on Tuesday, October 05, 2021 15:11 PDT<br>Did not add cc Provider. |                                                                                                    |
| Date of Admission 01-September-2021 09:23:00<br>MOSTI<br>No electronic MOST documented                              | Problem List/Past Medical History<br>Chronic Problems Not Recorded<br>Historical Problems Not Recorded<br>Allerates<br>Allerates Mc Recorded<br>Medications |
| Signature Line                                                                                                    | Insultent<br>No active inputient medication<br>Home<br>Bigtonn (Bigton 0.0025 mg oral tablet), 0.0625 mg =<br>E tab, oral, DALLY<br>Tag selected            |
| Physician Hospitalist Test, Physician - electronically signed on: 05-Oct-2021 14:37                                 |                                                                                                    |

#### 6. Click the Add icon.

| Documents (2)                     |        |                              |                      |                              | + All Visits Last 1 y       | ears Last 24 hours L |
|-----------------------------------|--------|------------------------------|----------------------|------------------------------|-----------------------------|----------------------|
|                                   |        |                              |                      | Display: Provider/Pharmacy ( | Documentation Change Filter | Last 50 Notes        |
| Time of Service                   | $\sim$ | Subject                      | Note Type            | Author                       | Last Updated                | Last Updated By      |
| ▼ In Progress (0)                 |        |                              |                      |                              |                             |                      |
| <ul> <li>Completed (2)</li> </ul> |        |                              |                      |                              |                             |                      |
| 05 JUL 2022 09:02                 |        | Cardiovascular - Respiratory | ED Note-Physician    | Test, EDPhysician            | 29 OCT 2020 09:03           | Test, EDPhysician    |
| 05 JUL 2022 08:00                 |        | History & Physical           | History and Physical | Unknown                      | Unknown                     | Unknown              |

- 7. Select the same note **Type**.
- 8. Modify the **Date** to match the same date of the original note.
  - a. Modify the **time** to one minute after the original note. This ensures the notes do not display in the same call in Results Review.
- 9. Select the Free Text Note **Template**. This ensure updated information from formatted templates does not pull into the new note and require editing.
  - a. Update the **Title** from the Note Template, as required.
- 10. Click OK.

| w Note × New Note × List              |        |                              |                                                  |    |
|---------------------------------------|--------|------------------------------|--------------------------------------------------|----|
| Note Type List Filter:                |        | All (122) Favorite           | s (1) Q Search                                   |    |
| Position                              |        |                              |                                                  |    |
| *Type:                                | "Note  | Templates                    |                                                  | _  |
| Hospitalist Progress Note 7 🗸         | N N    | Name *                       | Description                                      |    |
|                                       | w      | Family Conference Note       | Family Conference Note Template                  | 1  |
| itle:                                 |        | Family Doctor of the Day Co  | Family Doctor of the Day Consult Template        |    |
| Progress/SOAP Note                    | ☆      | Family Doctor of the Day Pro | Family Doctor of the Day Progress Note Template  |    |
|                                       | 1      | Free Text Note               | Free Text Note Template                          |    |
| Date:<br>06-Jul-2022 III 1325 PDT ጸ • |        | GEM Nursing Consult Note     | GEM Nursing Consult Note Template                | ٦. |
|                                       |        | GEM Nursing Progress Note    | GEM Nursing Progress Note Template               | 1  |
| Author:                               | 57     | GEM Therapier Consult Note   | GEM Theranier Consult Note Template              |    |
| Fest DR, Physician Hospitalist        | ~      | Gem merapies consult wou     | our meaples consult Note remplate                |    |
|                                       | M<br>A | GEM Therapies Progress No    | GEM Therapies Progress Note Template             |    |
|                                       | ¥      | Gynecology Operative and I   | Gynecology Operative and Discharge Note Template |    |
|                                       |        | Gynecology Operative Note    | Gynecology Operative Note Template               |    |
|                                       | ☆      | Handover Note                | Handover Note Template                           |    |
|                                       |        | ICU Progress Note            | ICU Progress Note Template                       |    |
|                                       |        | Interdisciplinary SOAP Note  | Interdisciplinary SOAP Note Template             |    |

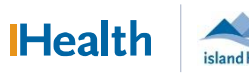

# WCGH Medical Staff Go-Live Update: July 7, 2022

| Aud tagge                                                                                                    |                                                                                                    | umentation                                                                                          |                                                                         |                   |                                                                                                    |                                                           |                                                                      |                               |                                  |            |       |                          |       |            |              |     |         |
|----------------------------------------------------------------------------------------------------|----------------------------------------------------------------------------------------------------|----------------------------------------------------------------------------------------------------|-------------------------------------------------------------------------|-------------------|----------------------------------------------------------------------------------------------------|-----------------------------------------------------------|----------------------------------------------------------------------|-------------------------------|----------------------------------|------------|-------|--------------------------|-------|------------|--------------|-----|---------|
| 🕂 Add 🗐                                                                                                    |                                                                                                    |                                                                                                    |                                                                         |                   |                                                                                                    |                                                           |                                                                      |                               |                                  |            |       |                          |       |            |              |     |         |
| Progress/S                                                                                                   | SOAP Note                                                                                                    | × List                                                                                              |                                                                         |                   |                                                                                                    |                                                           |                                                                      |                               |                                  |            |       |                          |       |            |              |     |         |
| Tagged                                                                                                    | J Text                                                                                                    | 07/06/2022                                                                                          | 12-25                                                                   | Tahoma            | a                                                                                                    | • Siz                                                     | ze •                                                                 | <b>X</b> 6                    |                                  | ) <b>-</b> | ▶     | BI                       | U     | <u>A</u> - | È É          | ≞   | ■   •   |
| Date and                                                                                                    | Time of Servic                                                                                                    | e 06-JUL-202                                                                                        | 2 13                                                                    | 1                 |                                                                                                    | Ι                                                         | Date and                                                             | Time of                       | Ser 07/                          | /06/2022   | 13:25 | PDT                      |       |            |              |     |         |
|                                                                                                    |                                                                                                    |                                                                                                    |                                                                         |                   |                                                                                                    |                                                           |                                                                      |                               |                                  |            |       |                          |       |            |              |     |         |
|                                                                                                    |                                                                                                    |                                                                                                    |                                                                         |                   |                                                                                                    |                                                           |                                                                      |                               |                                  |            |       |                          |       |            |              |     |         |
| 2. Click <b>Sign</b>                                                                                         | /Submit                                                                                                    | Sign                                                                                                | /Submit                                                                 |                   |                                                                                                    |                                                           |                                                                      |                               |                                  |            |       |                          |       |            |              |     |         |
|                                                                                                    |                                                                                                    |                                                                                                    |                                                                         |                   | -                                                                                                    |                                                           | ( )                                                                  |                               |                                  |            |       |                          |       |            |              |     |         |
| 3. In the Sig                                                                                                | n/Subm                                                                                                    | it Note                                                                                             | windov                                                                  | N, add o          | cc Prov                                                                                                    | vider                                                     | (s).                                                                 |                               |                                  |            |       |                          |       |            |              |     |         |
|                                                                                                    |                                                                                                    |                                                                                                    |                                                                         |                   |                                                                                                    |                                                           |                                                                      |                               |                                  |            |       |                          |       |            |              |     |         |
| 4. Click Sign                                                                                                |                                                                                                    |                                                                                                    |                                                                         |                   |                                                                                                    |                                                           |                                                                      |                               |                                  |            |       |                          |       |            |              |     |         |
| 4. Click Sign                                                                                                |                                                                                                    |                                                                                                    |                                                                         |                   |                                                                                                    |                                                           |                                                                      |                               |                                  |            |       |                          |       |            |              |     |         |
| 4. Click Sign                                                                                                | n/Submit No                                                                                                    | nte                                                                                                 |                                                                         |                   |                                                                                                    |                                                           |                                                                      |                               |                                  |            |       |                          |       |            |              | _   |         |
| 4. Click Sign                                                                                                | n/Submit No<br>pe:                                                                                                    | ıte                                                                                                 |                                                                         |                   | Note T                                                                                                    | ype Lis                                                   | t Filter:                                                            |                               |                                  |            |       |                          |       |            |              |     |         |
| 4. Click Sign<br>9<br>9<br>1<br>1<br>1<br>1<br>1<br>1<br>1<br>1<br>1<br>1<br>1<br>1<br>1<br>1<br>1<br>1<br>1 | n/Submit No<br>pe:<br>spitalist Pro                                                                                                    | <b>te</b><br>gress Note                                                                             | <b>⊳</b>                                                                | ×                 | Note T<br>Positio                                                                                                    | ype List                                                  | t Filter:                                                            |                               |                                  |            | -     |                          |       |            |              |     |         |
| 4. Click Sign<br>Sig<br>*Tyi<br>Hos<br>*Au<br>Test                                                           | n/Submit No<br>pe:<br>spitalist Pro<br>thor:<br>t DR, Physic                                                                                                    | <b>te</b><br>gress Note                                                                             | list                                                                    | ~                 | Note T<br>Positio<br>Title:<br>Progre                                                                                               | ype List                                                  | t Filter:                                                            |                               |                                  |            |       | <b>Date:</b>             | -2022 |            | 1333         | PDT |         |
| 4. Click Sign<br>P Sig<br>*Tyr<br>Ho<br>*Au<br>Test                                                          | n/Submit No<br>pe:<br>spitalist Pro<br>thor:<br>t DR, Physic                                                                                                    | ste<br>gress Note                                                                                   | list                                                                    |                   | Note T<br>Positio<br>Title:<br>Progre                                                                                               | ype List<br>on<br>ess/SOA                                 | t Filter:<br>AP Note                                                 |                               |                                  |            | -     | <b>Date:</b><br>06-Jul   | -2022 |            | 1333         | PDT |         |
| 4. Click Sign<br>P Sig<br>*Tyj<br>Ho<br>*Au<br>Test                                                          | n <b>/Submit No</b><br>pe:<br>spitalist Pro<br>thor:<br>t DR, Physic                                                                                                    | <b>te</b><br>gress Note<br>ian Hospita<br>:ions │ □                                                 | list<br>Create pro                                                      | ✓<br>ovider lette | Note T<br>Positio<br>Title:<br>Progre                                                                                               | ype List<br>on<br>ess/SOA                                 | t Filter:<br>AP Note                                                 |                               |                                  |            | -     | ' <b>Date:</b><br>06-Jul | -2022 |            | 1333         | PDT |         |
| 4. Click Sign<br>Sig<br>*Ty<br>Hos<br>*Au<br>Test<br>@ F                                                     | pe:<br>spitalist Pro<br>thor:<br>t DR, Physic<br>corward Opi<br>Favorites                                                                                                    | ste<br>gress Note<br>ian Hospita<br>tions  <br>Recent                                               | list<br>Create pro<br>Relatio                                           | ✓<br>ovider lette | Note T<br>Positio<br>Title:<br>Progree                                                                                              | ype List<br>on<br>ess/SOA                                 | t Filter:<br>AP Note<br>Name                                         |                               |                                  |            |       | ' <b>Date:</b><br>06-Jul | -2022 | 1;         | 1333         | PDT |         |
| 4. Click Sign.                                                                                               | n/Submit No<br>pe:<br>spitalist Pro<br>thor:<br>t DR, Physic<br>Forward Opi<br>Favorites                                                                                                    | ste<br>gress Note<br>ian Hospita<br>tions  <br>Recent                                               | list<br>Create pro<br>Relatio                                           | vider lette       | Note T<br>Positic<br>Title:<br>Progre                                                                                               | ype List<br>on<br>ess/SOA<br>rovider                      | t Filter:<br>AP Note<br>Name                                         |                               |                                  |            | -     | ' <b>Date:</b><br>06-Jul | -2022 | 1;         | 1333         | PDT |         |
| 4. Click Sign<br>P Sig<br>Ty<br>Ho<br>Au<br>Test<br>© F                                                      | n/Submit No<br>pe:<br>spitalist Pro<br>thor:<br>t DR, Physic<br>Forward Opt<br>Favorites<br>ntacts<br>Default                                                                                                    | ote<br>gress Note<br>ian Hospita<br>tions  <br>Recent                                               | llist<br>Create pro<br>Relatio                                          | vider lette       | Note T<br>Positio<br>Title:<br>Progree<br>er<br>Recipi                                                                              | ype List<br>on<br>ess/SOA<br>rovider<br>ients<br>Default  | t Filter:<br>AP Note<br>Name                                         |                               |                                  | Ca         | •     | f <b>Date:</b><br>06-Jul | -2022 | ] 🖿        | 1333<br>Sign | PDT | riew/CC |
| 4. Click Sign<br>Sig<br>*Ty<br>Hos<br>*Au<br>Test<br>© F                                                     | rr/Submit Nk<br>pe:<br>spitalist Pro<br>thor:<br>t DR, Physic<br>Corward Opt<br>Favorites<br>htacts<br>reacts<br>reaction of the second<br>perfault                                                                                                    | ote<br>gress Note<br>ian Hospita<br>tions  <br>Recent<br>Name<br>Physician<br>Unspecifi             | Ilist<br>Create pro<br>Relatio<br>ME14, TRA<br>ed - Physic              | vider lette       | Note T<br>Positic<br>Title:<br>Progree<br>er<br>Recipi                                                                              | ivpe List<br>on<br>ess/SOA<br>rovider<br>ients<br>Default | t Filter:<br>AP Note<br>Name                                         | anME14                        | I, TRAIN                         |            | - (   | r <b>Date:</b><br>06-Jul | -2022 | ] 🗈        | 1333<br>Sign | PDT | riew/CC |
| 4. Click Sign.<br>P Sig<br>*Tyi<br>Ho<br>*Au<br>Test<br>© F                                                  | n/Submit No<br>pe:<br>spitalist Pro<br>thor:<br>t DR, Physic<br>Favorites<br>favorites<br>ntacts<br>Default<br>Products<br>Comparison<br>Comparison | ste<br>gress Note<br>ian Hospita<br>tions<br>Recent<br>Name<br>Physician<br>Unspecific<br>Physician | Ilist<br>Create pro<br>Relatio<br>ME14, TRA<br>ed - Physic<br>ME15, TRA | vider lette       | Note T<br>Positic<br>Title:<br>Progree<br>er<br><b>Recipi</b><br>$\stackrel{\frown}{\leftarrow}$<br>$\stackrel{\frown}{\leftarrow}$ | ype List<br>on<br>ess/SOA<br>rovider<br>ients<br>Default  | k Filter:<br>NP Note<br>Name<br>Name<br>Physici<br>Unspec<br>Physici | anME14<br>ified - I<br>anME15 | I, TRAIN<br>Physicia<br>5, TRAIN |            | 2     | t<br>Date:               | -2022 | ] 🖬        | 1333<br>Sign | PDT | riew/CC |